https://wiki.teltonika-networks.com/view/Template:Networking\_rut200\_first\_start\_configure\_your\_computer

## Template:Networking rut200 first start configure your computer

## **Configure your computer (Windows)**

 Enable the wireless network connection (go to Start → Control Panel → Network and Internet → Network and Sharing Center. In the left panel click the Change adapter settings link. Right click on Wireless Network Connection and select Enable).

×

- 2. Setup wireless network adapter on your computer (right click on **Wireless Network Connection** and select **Properties**. After that select **Internet Protocol Version 4 (TCP/IP)** and click **Properties**).
- 3. Select **Obtain IP address** and **Obtain DNS server address automatically** if they are not selected. Click **OK**.

×

4. Right click on **Wireless Network Connection** and select **Connect** to see available wireless networks.

×

5. Choose the wireless network **{{{name}}}\_**\*\*\*\* from the list and click **Connect**. Enter the WiFi password located on the device's label.

×